## (別添資料)

# オンサイトシステム更新に伴い ご留意いただきたい事項

### 移行により影響を受ける箇所について

◆ 移行により影響を受ける箇所は下表のとおりです。

◆ 黒字は移行対象、赤字は移行対象外です。

| 影響箇所      | 詳細                                                             |
|-----------|----------------------------------------------------------------|
| (1)データ    | ・共有フォルダ( <mark>UserData、</mark> LabDATA、ShareDATA)<br>・データベース  |
| (2)仮想PC   | 持ち込みアプリケーション                                                   |
| (3)プロファイル | ライブラリ(ドキュメント、ピクチャ等)、<br>仮想PCに対するOS設定、<br>仮想PCで使用しているアプリケーション設定 |
| (4)ユーザID  | データベースのユーザ名/パスワード<br>仮想PCログオン用のユーザ名/ <b>パスワード</b>              |

**現行と次期ではUSBシンクライアントから仮想PCへの接続手順が異なります。** (詳細は8ページ)

(1) データ(共有フォルダ)

- ◆ <u>ライブラリ、UserData (D:)のデータは、LabDATA(U:)に退避することで、移行対象と</u> なります。
- ◆ 移行完了後、元の場所に戻す作業(ライブラリ、 UserData (D:)へのコピー)が必要です。

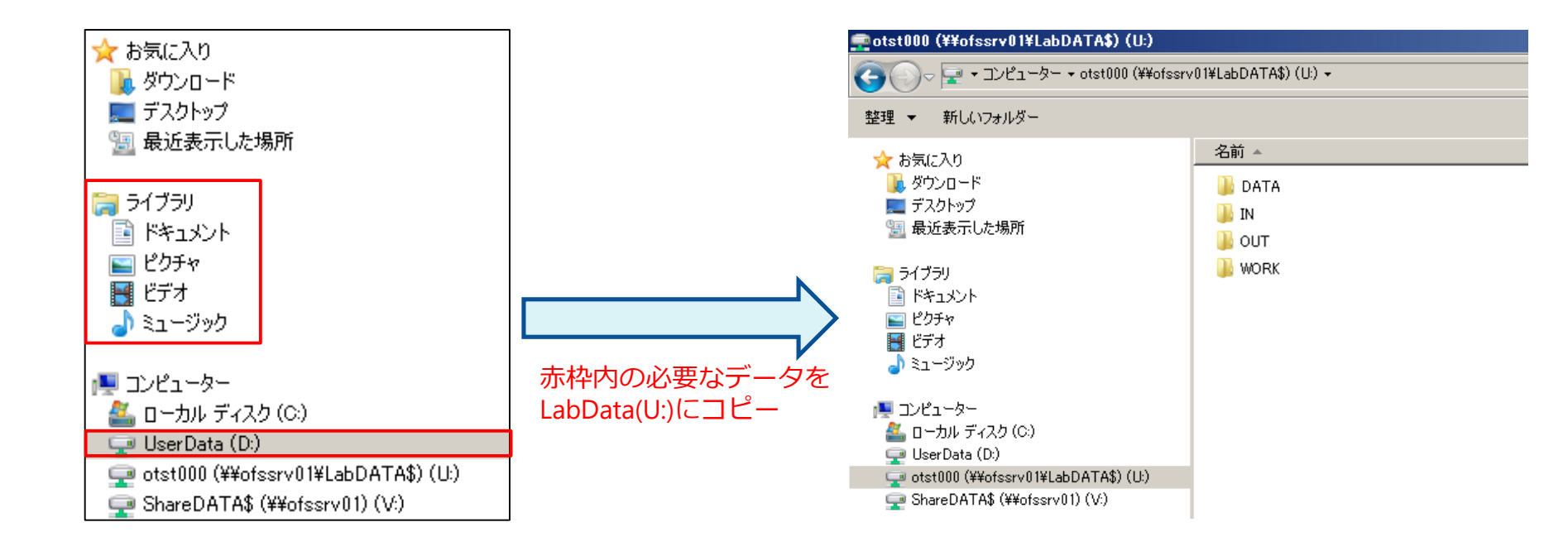

### (1) データ(共有フォルダ)

#### ◆ 移行対象

LabData(Uドライブ)…利用申請(研究)ごとに割り当てられた領域。 利用者全員が共有して利用可能。

- ・DATAフォルダ 利用申請のあった調査票データを格納
  - ・INフォルダ 持ち込まれたデータやプログラムを格納
  - ・OUTフォルダ 持ち出しするデータを格納
- ・WORKフォルダ 利用者がプログラムを作成したり、集計したり自由に 使用するエリア

#### ◆ 移行対象外

UserData (Dドライブ)…利用者個人に割り当てられた領域。

### (2) 仮想PC及び(3) プロファイル

- ◆ (2)仮想PC
  - 持ち込みアプリケーションは、再度、インストールが必要となります。
     各アプリケーションのインストールに必要なデータ(インストーラ、インストールキー、登録 情報(氏名・組織名)等)のご提供をお願いします。
     (12/6(金)までに提供をお願いいたします)
- (3) プロファイル
  - ◆ **ライブラリ(ドキュメント/ピクチャ等)は、LabDATAに退避することで、移行対象となりま す。**(3ページ参照)
  - ◆ 仮想PCに対するOS設定は、再設定をお願いします。
  - ◆ 仮想PCで使用しているアプリケーション設定は、再設定をお願いします。

| OS設定例       | <ul> <li>・デスクトップアイコン配置</li> <li>・タスクバー設定</li> <li>・タスクスケジュール</li> <li>・辞書登録等</li> </ul> |
|-------------|-----------------------------------------------------------------------------------------|
| アプリケーション設定例 | ・Officeのカスタマイズ設定<br>・ブラウザの設定<br>・その他アプリケーションのオプション値の変更等                                 |

- ◆ 仮想PCログオン用のパスワードは再設定となります。
- ◆ 初期パスワードは別途お伝えします。(12月中旬を予定)
- ◆ 次期オンサイトシステムへの、初回ログオン時にパスワード変更をお願いします。
- ◆ 設定できるパスワードは、10文字以上、4つの異なる文字種(英大文字、英小文字、数 字、記号)のうち3種類以上を含む必要があります。

| パスワードOK例 | Nssol12345<br>nss@l12345<br>NSS@L12345                          |
|----------|-----------------------------------------------------------------|
| パスワードNG例 | nssol12345<br>NSSOL12345<br>nssol!\$#%@<br>NSSOL!\$#%@<br>Nss@1 |

### 仮想PC導入ソフトウェア一覧

| No. | <u>ሃጋኑዕェ</u> ፖ名                            | メーカー名               | 導入バージョン情報                           | 備考                    |
|-----|--------------------------------------------|---------------------|-------------------------------------|-----------------------|
| 1   | Microsoft Windows 10 Enterprise 64bit版     | 日本マイクロソフト           | Windows 10 1809(SAC)                | デバイスライセンス             |
| 2   | Microsoft CoreCal スイート                     | 日本マイクロソフト           | -                                   | デバイスライセンス             |
| 3   | Internet Explorer                          | 日本マイクロソフト           | 11.805.17763.0                      | デバイスライセンス             |
| 4   | Microsoft Office Professional Plus 32bit 版 | 日本マイクロソフト           | Office 2019<br>(ボリュームライセンス版 : 1808) | デバイスライセンス             |
| 5   | Acrobat Reader DC                          | アドビシステムズ            | Reader DC 2019.012.20036            | -                     |
| 6   | 7zip                                       | フリーソフト              | 19.00                               | -                     |
| 7   | ウイルス対策(WindowsDefender)                    | 日本マイクロソフト           | WindowsOSのバージョンに依存                  | デバイスライセンス             |
| 8   | PC操作ログ取得ソフト(Skysea Client View Agent)      | SKY                 | 15                                  | デバイスライセンス             |
| 9   | R                                          | フリーソフト              | 3.5.3                               | ローカルリポジトリーからパッケージ導入可能 |
| 10  | R Studio                                   | フリーソフト              | 1.2.5001                            | -                     |
| 11  | SAS University Edition                     | SAS Institute Japan | 9.4                                 |                       |
| 12  | μ-ARGUS                                    | フリーソフト              | 5.1.3(JREバンドル版)                     | -                     |
| 13  | T-ARGUS                                    | フリーソフト              | 4.1.7(JREバンドル版)                     | -                     |
| 14  | Python                                     | フリーソフト              | 3.7.5                               | ローカルリポジトリーからパッケージ導入可能 |
| 15  | GAWK                                       | フリーソフト              | 3.1.5                               | -                     |
| 16  | TeX Live                                   | フリーソフト              | 2019                                | -                     |
| 17  | TeX Studio                                 | フリーソフト              | 2.12.16                             | -                     |
| 18  | Grep                                       | フリーソフト              | 1.0                                 | -                     |
| 19  | EmEditor Professional                      | エムソフト               | 19.3.0                              | -                     |
| 20  | WinMerge                                   | フリーソフト              | 2.16.4                              | -                     |
| 21  | Postgresql ODBC ドライバ                       | フリーソフト              | 11                                  | -                     |
| 22  | PgAdmin                                    | フリーソフト              | 4.13                                | -                     |
| 23  | オンサイト利用者持込ソフト                              | -                   | -                                   | -                     |
|     | ※導入バージョンは、2019年10月10日時点における最新を基本としています。    |                     |                                     |                       |

Copyright ©2019 NS Solutions Corporation. All Rights Reserved.

### USBシンクライアントから仮想PCへの接続手順(参考)

◆ VMwareからCitrixへの変更に伴い、仮想PCへの接続手順が変わります。

#### ■現行オンサイト利用サービス

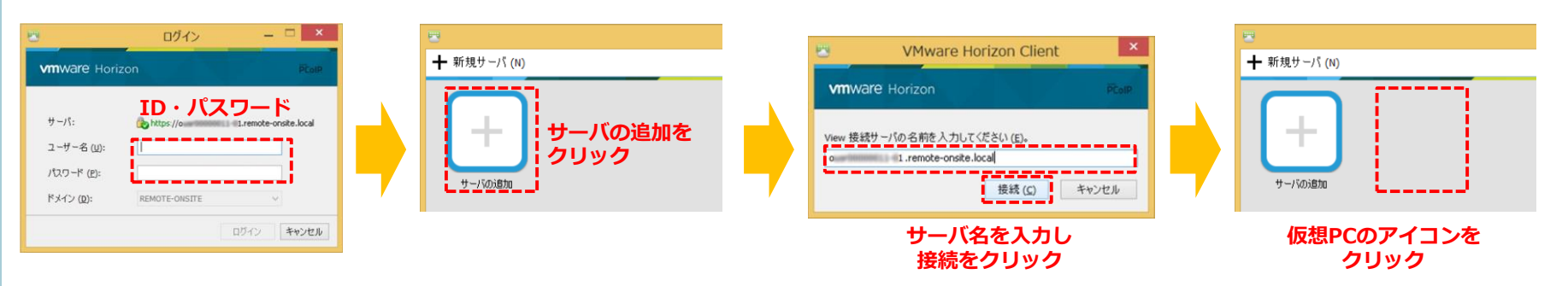

#### ■次期オンサイト利用サービス

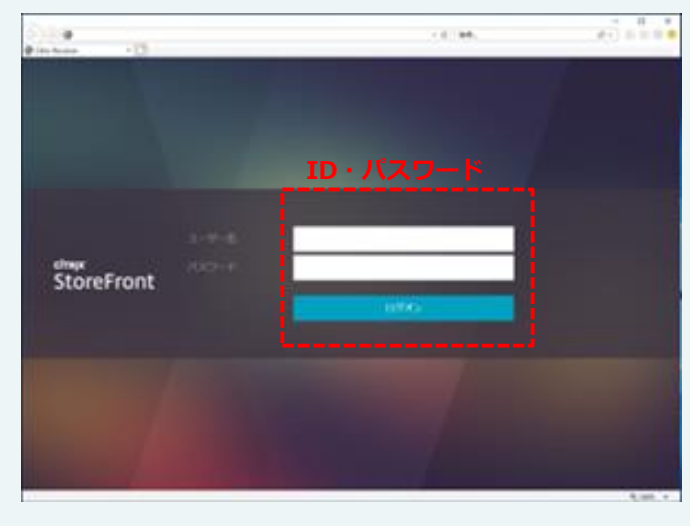

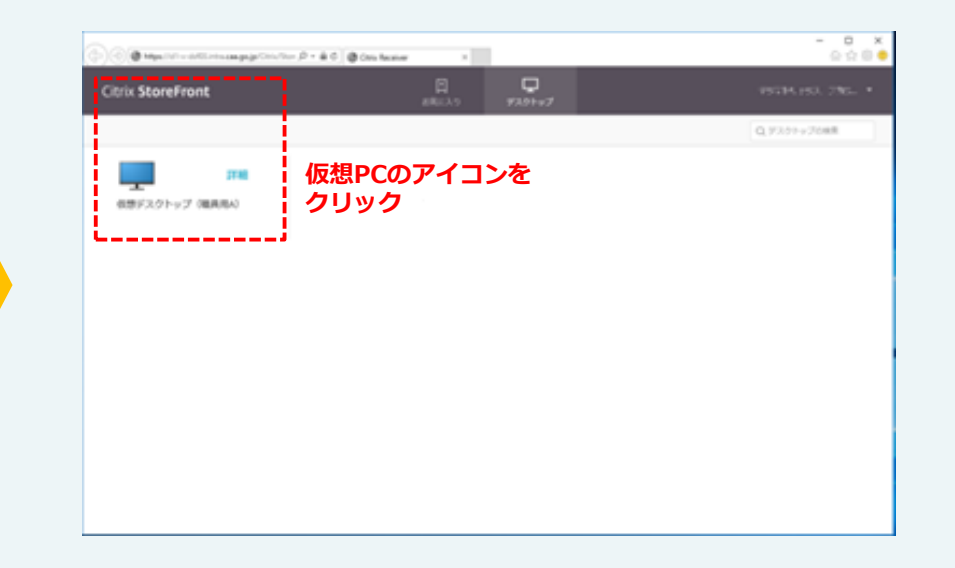

Copyright ©2019 NS Solutions Corporation. All Rights Reserved.